# Managing Bulk Jobs

This document was originally by New Visions and DOE Affinity staff prior to 2015. It was updated by New Visions in January 2024

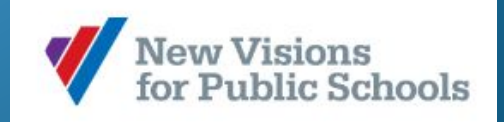

# Overview

• Communication, roles and responsibilities

### • Using Galaxy to Plan and Monitor

### • Using EIS and PDPS Bulk Job Inquiry to monitor

# **Roles and Responsibilites**

#### The principal (or APO)

- Should review with you the purpose of each bulk job, and its relationship to all per session and per diem activities in the school.
- Use the comment and program fields in Galaxy to facilitate that communication.

#### The secretary should

- Ask the Principal for the Program and Comment fields to be entered if they are not
- Charge bulk jobs appropriately according to their intended purpose
- Monitor bulk job expenditures monthly using the resources described in this document. It is your responsibility to prevent bulk jobs from going into deficit.
- Keep the principal/APO informed of expenditures on a monthly basis
- Communicate with staff working per session jobs about how and when timesheets should be submitted.

# The Secretary's Role: Best Practices

#### • If you don't know, ask what each job on the Galaxy TO is for.

- What activity does the job support?
- What is the duration of the program?
- Which teachers/staff are working this activity?
- How many hours is each person approved to work?
- Who is the supervisor of each activity?
- Create a system for timely and accurate payrolls:
  - Timesheets are **pre-coded** with the correct job id and supervisor signature
  - Deadlines are communicated to staff
  - Timesheets are retained in separate folders for each activity/job
  - Keep a log of hours worked by job by person OR print out time entered after each pay period.

# The Secretary's Role: Best Practices

- Keep your principal informed about expenditures
  - Give your principal monthly reports of bulk job expenditures either from Galaxy or PDPS
  - Advise your principal when funds are running low. Remember it is your job to try to prevent deficits.
  - Request monthly meetings to review expenditures.
- Keep your principal informed about late timesheet submissions, timesheets without enough information, and other issues that can cause delay or mischarging.

# Using Galaxy to Review Bulk Jobs

#### Example of Good Use of Program Field

|   | Per Session                  |        |                   |                          |                       |             |                               |                            |
|---|------------------------------|--------|-------------------|--------------------------|-----------------------|-------------|-------------------------------|----------------------------|
|   | Title                        | Job Id | Assignment        | Organization<br>Category | Program               | Commit.     | Budget<br>Amount              | Allocation                 |
| • | Laboratory Specialist Per Se | GF34V  | <u>Summer</u>     | Summer Student           | 4.5                   | \$117       | \$117                         | TL Summer School Share     |
| 0 | Principal Per Session        | GF5FW  | Summer            | Summer Student           | <u>26</u>             | \$1,099     | \$1,141<br>w/o fringe \$1,140 | TL Fair Student Funding I  |
| 0 | School Psychologist - Per S  | GG782  | Professional Deve | Professional Dev         | Asd Expansion         | \$0         | \$676                         | TL 09 C4E ASD              |
| 0 | School Secretary - Per Sess  | GG781  | Clerical          | After/Before Sch         | Fall 20               | \$0         | \$616<br>w/o fringe \$517     | PRIVATE GRANT 33           |
| 0 | School Secretary - Per Sess  | GERKV  | Clerical          | Pupil Personnel :        | Peak 60               | \$0         | \$1,552                       | TL Children First Operatin |
| 0 | School Secretary - Per Sess  | GFV9H  | Clerical          | Pupil Personnel :        | 40 Various            | \$892       | \$1,034                       | TL Fair Student Funding I  |
| 0 | School Secretary Per Sessi   | GF34W  | Summer            | Summer Student           | <u>176 + 16</u>       | \$4,864     | \$4,981                       | TL Summer School Share     |
| 0 | School Social Worker - Per   | GG4LX  | Counseling        | Professional Dev         | Jordana 25            | \$316       | \$1,128<br>w/o fringe \$1,127 | TL ASD                     |
| 0 | Supervisor Per Session       | GERKZ  | Academic          | After/Before Sch         | <u>50</u>             | \$0         | \$2,196<br>w/o fringe \$2,195 | TL Children First Operatin |
| 0 | Supervisor Per Session       | GERL2  | <u>Academic</u>   | After/Before Sch         | Cr Rec/Tutoing 50     | \$0         | w/o f \$2,196 95              | Title I SWP                |
| 0 | Supervisor Per Session       | GFVTD  | Academic          | After/Before Sch         | Computer Applications | \$0         | \$1,305<br>w/o fringe \$1,098 | VATEA                      |
| 0 | Supervisor Per Session       | GFVTG  | Academic          | After/Before Sch         | Media - Communicatio  | <u>\$</u> 0 | \$1,305<br>w/o fringe \$1,098 | VATEA                      |
| 0 | Supervisor Per Session       | GG78Ø  | Academic          | After/Before Sch         | Fall 34               | \$0         | \$1,776<br>w/o fringe \$1,494 | PRIVATE GRANT 33           |

## Using Galaxy to Monitor Bulk Job Expenditures: **Fringes**

- To see available balances in Galaxy, remember that committed amounts exclude fringe benefits\*. To determine the accurate balance, compare committed amounts (spent and pending) to budget amount <u>without</u> fringe.
- This only applies to jobs funded with reimbursable (not TL) allocation categories because fringe benefits for tax levy jobs are not recorded in the school's budget.

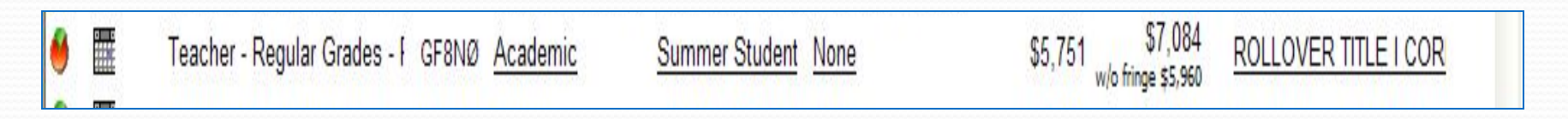

\* Fringe Benefits: FICA, Health, Welfare, UIB, Pension

### Using Galaxy to Monitor Bulk Job Expenditures

- When Galaxy does not display the committed (spent) amount on the screen, you can see the committed amount on the Details screen in Galaxy,
  - Left Click on the Strawberry icon on the left side of the screen for that job.
  - Select Details from the Menu
  - The amount budgeted, spent, and remaining appears on the bottom left (see next page)

| it v                                                      | Item Details                                                                                                    |                                                                                                    |                                                                                                    |                                                                                  |                                                                  |                           |                                                                                   |                                                   |                                                                                        |                                                                                                    |   |
|-----------------------------------------------------------|----------------------------------------------------------------------------------------------------|----------------------------------------------------------------------------------------------------|----------------------------------------------------------------------------------------------------|----------------------------------------------------------------------------------|------------------------------------------------------------------|---------------------------|-----------------------------------------------------------------------------------|---------------------------------------------------|----------------------------------------------------------------------------------------|----------------------------------------------------------------------------------------------------|---|
| itec                                                      | Job ID:                                                                                                    | GF34Y                                                                                                    | Title:                                                                                                    |                                                                                  | BULK: SCHO                                                       | DOL AIDE                  | Person Nan                                                                        | ne:                                               |                                                                                        |                                                                                                    |   |
| ites                                                      | Program Reporting                                                                                                    | 761                                                                                                    | Object Code:                                                                                                    |                                                                                  | (RAIDN)<br>031                                                   |                           | Employee ]                                                                        | D: 0                                              |                                                                                        |                                                                                                    |   |
| 🎒 Ne                                                      | Sequence Number:                                                                                                    | 1                                                                                                    | Line:                                                                                                    |                                                                                  | в                                                                |                           | PRI (EIS ID                                                                       | ):                                                |                                                                                        | bols 🕶 🌘                                                                                                    | 0 |
| 441                                                       | Effective Date:                                                                                                    | 07-01-2010                                                                                                    | Galaxy Modi<br>Status:                                                                                                    | fcation                                                                          | Final Appro                                                      | val                       | P-Number:                                                                         |                                                   |                                                                                        | Access )                                                                                                    |   |
| Per                                                       | End Date:                                                                                                    | 06-30-2011                                                                                                    | Last Transac                                                                                                    | ction Type:                                                                      | New Item                                                         |                           | Designatio                                                                        | n:                                                |                                                                                        | 3)                                                                                                    |   |
| Unr<br>Iter                                               | EIS Status:<br>Item No:                                                                                                    | EIS Awaiting for HR<br>Transaction<br>761                                                                                               | ATR Placeme                                                                                                    | ent Type:                                                                        | Single Fund                                                      | eu                        |                                                                                   |                                                   |                                                                                        | Y 10306                                                                                                    |   |
| Ite                                                       | Item no.                                                                                                    | 701                                                                                                    |                                                                                                    |                                                                                  |                                                                  |                           |                                                                                   |                                                   |                                                                                        | _                                                                                                    |   |
| Dolla                                                     | HR Status                                                                                                    |                                                                                                    |                                                                                                    |                                                                                  |                                                                  |                           |                                                                                   |                                                   |                                                                                        |                                                                                                    |   |
| 00 11                                                     | Applicant Data : N                                                                                                    | lo information available.                                                                                                    |                                                                                                    |                                                                                  |                                                                  |                           |                                                                                   |                                                   |                                                                                        |                                                                                                    |   |
|                                                           | Fingerprint Status : N                                                                                                    | lot taken.                                                                                                    |                                                                                                    |                                                                                  |                                                                  |                           |                                                                                   |                                                   |                                                                                        |                                                                                                    |   |
|                                                           |                                                                                                    |                                                                                                    |                                                                                                    |                                                                                  |                                                                  |                           |                                                                                   |                                                   |                                                                                        |                                                                                                    |   |
|                                                           | Transaction Status : 1                                                                                                    | here is no HR transaction                                                                                                    | in process.                                                                                                    |                                                                                  |                                                                  |                           |                                                                                   |                                                   |                                                                                        |                                                                                                    |   |
|                                                           | *The Transaction Status                                                                                                    | here is no HR transaction<br>will only be available for H                                                                               | in process.<br>I/Z bank and Pay C                                                                                                    | Cyde S                                                                           |                                                                  |                           |                                                                                   |                                                   |                                                                                        |                                                                                                    |   |
|                                                           | *The Transaction Status : 1                                                                                                    | here is no HR transaction<br>will only be available for H                                                                               | in process.<br>I/Z bank and Pay C                                                                                                    | Cyde S                                                                           |                                                                  |                           |                                                                                   |                                                   |                                                                                        |                                                                                                    |   |
|                                                           | Transaction Status : 1 "The Transaction Status Galaxy Budget                                                                                                    | here is no HR transaction<br>will only be available for H                                                                               | in process.<br>I/Z bank and Pay C                                                                                                    | Cyde S                                                                           |                                                                  |                           |                                                                                   |                                                   |                                                                                        | at One                                                                                                    |   |
|                                                           | Transaction Status : 1 "The Transaction Status Galaxy Budget                                                                                                    | here is no HR transaction<br>will only be available for H                                                                               | in process.<br>I/Z bank and Pay C                                                                                                    | Cyde S<br>Budget A                                                               | Amount                                                           | Budget A                  | mt w/o Fringe                                                                     |                                                   |                                                                                        | at Ope                                                                                                    |   |
|                                                           | Galaxy Budget                                                                                                    | here is no HR transaction<br>will only be available for H                                                                               | in process.<br>I/Z bank and Pay C                                                                                                    | Cyde S<br>Budget A<br>\$4,:                                                      | Amount<br>309                                                    | Budget Ar                 | mt w/o Fringe<br>\$4,309<br>ck Code                                               | Quickcode                                         |                                                                                        | st Ope                                                                                                    |   |
|                                                           | Galaxy Budget                                                                                                    | here is no HR transaction<br>will only be available for H<br>Fund Source                                                                | in process.<br>I/Z bank and Pay C<br>Quick Code                                                                                                    | Dyde S<br>Budget A<br>\$4,:<br>Quick Code                                        | Amount<br>309<br>2 Amount                                        | Budget A<br>Qui<br>Amt v  | mt w/o Fringe<br>\$4,309<br>ck Code<br>v/o Fringe                                 | Quickcode<br>Eff Dt                               | Quickcode End Dt                                                                       | st Ope<br>hool S                                                                                                    |   |
|                                                           | Galaxy Budget Allocation TL Summer School Share                                                                                                    | There is no HR transaction<br>will only be available for H<br>Fund Source<br>ed HS TL SUMMER SCH I                                      | In process.<br>1/2 bank and Pay C<br>Quick Code<br>15 024625                                                                                                    | Cyde S<br>Budget A<br>\$4,<br>Quick Code<br>\$4,                                 | Amount<br>309<br>2 Amount<br>309                                 | Budget Ar<br>Qui<br>Amt v | mt w/o Fringe<br>\$4,309<br>ck Code<br>v/o Fringe<br>\$4,309                      | Quickcode<br>Eff Dt<br>07-01-2010                 | Quickcode End Dt<br>06-30-2011                                                         | <u>st Ope</u><br><u>hool S</u><br><u>hool S</u>                                                                                                    |   |
| ove                                                       | Galaxy Budget Allocation TL Summer School Share                                                                                                    | There is no HR transaction<br>will only be available for H<br>Fund Source<br>ed HS TL SUMMER SCH I                                      | In process.<br>1/2 bank and Pay C<br>Quick Code<br>15 024625                                                                                                    | Dyde S<br>Budget A<br>\$4,<br>Quick Code<br>\$4,                                 | Amount<br>309<br>2 Amount<br>309                                 | Budget Ar<br>Qui<br>Amt v | <b>mt w/o Fringe</b><br>\$4,309<br><b>ck Code</b><br><b>v/o Fringe</b><br>\$4,309 | Quickcode<br>Eff Dt<br>07-01-2010                 | Quickcode End Dt<br>06-30-2011                                                         | <u>at Ope</u><br><u>hool \$</u><br><u>hool \$</u><br><u>t Fund</u>                                                                                  |   |
| ove<br>ert To                                             | Galaxy Budget Allocation TL Summer School Share FAMIS Expenditures                                                                                                    | There is no HR transaction<br>will only be available for H<br>Fund Source<br>ed HS TL SUMMER SCH H                                      | In process.<br>I/Z bank and Pay C<br>Quick Code<br>HS 024625                                                                                                    | Dyde S<br>Budget A<br>\$4,<br>Quick Code<br>\$4,                                 | <b>Amount</b><br>309<br>2 <b>Amount</b><br>309                   | Budget A<br>Qui<br>Amt v  | mt w/o Fringe<br>\$4,309<br>ck Code<br>v/o Fringe<br>\$4,309                      | Quickcode<br>Eff Dt<br>07-01-2010                 | Quickcode End Dt<br>06-30-2011                                                         | <u>st Ope</u><br><u>hool \$</u><br><u>hool \$</u><br><u>t Fund</u><br><u>t Fund</u>                                                                 |   |
| ove<br>ert To                                             | Galaxy Budget  Allocation  TL Summer School Share  FAMIS Expenditures                                                                                                    | There is no HR transaction<br>will only be available for H<br>Fund Source<br>ed HS TL SUMMER SCH H                                      | In process.<br>I/Z bank and Pay C<br>Quick Code<br>HS 024625                                                                                                    | Dyde S<br>Budget A<br>\$4,<br>Quick Code<br>\$4,                                 | Amount<br>309<br>2 Amount<br>309                                 | Budget A<br>Qui<br>Amt v  | mt w/o Fringe<br>\$4,309<br>ck Code<br>v/o Fringe<br>\$4,309                      | Quickcode<br>Eff Dt<br>07-01-2010                 | Quickcode End Dt<br>06-30-2011<br>Expenditures                                         | <u>st Ope</u><br><u>hool S</u><br><u>hool S</u><br><u>t Fund</u><br><u>t Fund</u>                                                                   |   |
| ove<br>ert To<br>e<br>ment                                | Transaction Status : 1 *The Transaction Status Galaxy Budget Allocation TL Summer School Share FAMIS Expenditures                                                                                                    | There is no HR transaction<br>will only be available for H<br>Fund Source<br>ed HS TL SUMMER SCH H                                      | In process.<br>I/Z bank and Pay C<br>Quick Code<br>HS 024625                                                                                                    | Dyde S<br>Budget A<br>\$4,<br>Quick Code<br>\$4,<br>E                            | Amount<br>309<br>2 Amount<br>309<br>xpenditures<br>0             | Budget A<br>Qui<br>Amt v  | mt w/o Fringe<br>\$4,309<br>ck Code<br>v/o Fringe<br>\$4,309                      | Quickcode<br>Eff Dt<br>07-01-2010                 | Quickcode End Dt<br>06-30-2011<br>Expenditures<br>0                                    | st Ope<br>hool S<br>hool S<br>t Fund<br>t Fund<br>t Fund<br>t Fund                                                                                  |   |
| ove<br>ert To<br>e<br>ment                                | Transaction Status : 1         *The Transaction Status         Galaxy Budget         Allocation         TL Summer School Share         FAMIS Expenditures         FAMIS Expenditures                                                                  | There is no HR transaction<br>will only be available for H<br>Fund Source<br>ed HS TL SUMMER SCH H<br>TL SUMMER SCH H                   | In process.<br>I/Z bank and Pay C<br>Quick Code<br>15 024625<br>Total Committee                                                                                                    | Budget A<br>\$4,;<br>Quick Code<br>\$4,:<br>E<br>nents                           | Amount<br>309<br>2 Amount<br>309<br>xpenditures<br>0<br>Expended | Budget Ar<br>Qui<br>Amt v | mt w/o Fringe<br>\$4,309<br>ck Code<br>v/o Fringe<br>\$4,309<br>nbered Pro        | Quickcode<br>Eff Dt<br>07-01-2010                 | Quickcode End Dt<br>06-30-2011                                                         | bool S<br>hool S<br>t Fund<br>t Fund<br>t Fund<br>t Fund<br>t Fund                                                                                  |   |
| ove<br>ert To<br>e<br>ment<br>Item                        | Transaction Status : 1         *The Transaction Status         Galaxy Budget         Allocation         TL Summer School Share         FAMIS Expenditures         FAMIS Expenditures                                                                  | There is no HR transaction<br>will only be available for H<br>Fund Source<br>ed HS TL SUMMER SCH H<br>SUMMER SCH H                      | In process.<br>1/2 bank and Pay C<br>Quick Code<br>15 024625<br>Total Committee                                                                                                    | Budget A<br>\$4,<br>Quick Code<br>\$4,<br>Duick Code                             | Amount<br>309<br>2 Amount<br>309<br>xpenditures<br>0<br>Expended | Budget Ar<br>Qui<br>Amt v | mt w/o Fringe<br>\$4,309<br>ck Code<br>v/o Fringe<br>\$4,309<br>nbered Pro        | Quickcode<br>Eff Dt<br>07-01-2010<br>e-Encumbered | Quickcode End Dt<br>06-30-2011<br>Expenditures<br>0<br>Remaining<br>\$0                | st Ope<br>hool S<br>hool S<br>t Fund<br>t Fund<br>t Fund<br>t Fund<br>t Fund<br>t Fund                                                              |   |
| ove<br>srt To<br>s<br>ment<br>Item                        | Transaction Status : 1         *The Transaction Status         Galaxy Budget         Allocation         TL Summer School Share         FAMIS Expenditures         FAMIS Expenditures                                                                  | There is no HR transaction<br>will only be available for H<br>Fund Source<br>ed HS TL SUMMER SCH I<br>SUMMER SCH I                      | In process.<br>1/2 bank and Pay C<br>1/2 bank and Pay C<br>1/2 bank and | Budget A<br>\$4,:<br>Quick Code<br>\$4,:<br>E<br>nents                           | Amount<br>309<br>2 Amount<br>309<br>xpenditures<br>0<br>Expended | Budget Ar<br>Qui<br>Amt v | mt w/o Fringe<br>\$4,309<br>ck Code<br>v/o Fringe<br>\$4,309<br>nbered Pro        | Quickcode<br>Eff Dt<br>07-01-2010<br>e-Encumbered | Quickcode End Dt<br>06-30-2011                                                         | st Ope<br>hool \$<br>hool \$<br>t Fund<br>t Fund<br>t Fund<br>t Fund<br>t Fund<br>t Fund<br>t Fund                                                  |   |
| ove<br>srt To<br>e<br>ment<br>Item<br>ils<br>Appr         | Transaction Status : 1         *The Transaction Status         Galaxy Budget         Allocation         TL Summer School Share         FAMIS Expenditures         FAMIS Expenditures         CIS/Custorial Payroll                                    | There is no HR transaction will only be available for H Fund Source ed HS TL SUMMER SCH I SE Quick Code (Bulk Job)                      | In process.<br>1/2 bank and Pay C<br>1/2 bank and Pay C<br>1/2 bank and | Evde S<br>Budget A<br>\$4,<br>Quick Code<br>\$4,<br>B<br>nents                   | Amount<br>309<br>2 Amount<br>309<br>xpenditures<br>0<br>Expended | Budget Ar<br>Qui<br>Amt v | mt w/o Fringe<br>\$4,309<br>ck Code<br>v/o Fringe<br>\$4,309<br>nbered Pro        | Quickcode<br>Eff Dt<br>07-01-2010                 | Quickcode End Dt<br>06-30-2011                                                         | st Ope<br>hool S<br>hool S<br>t Fund<br>t Fund<br>t Fund<br>t Fund<br>t Fund<br>t Fund<br>t Fund                                                    |   |
| ove<br>ert To<br>e<br>ment<br>Item<br>ils<br>Appr         | Transaction Status : 1         *The Transaction Status         Galaxy Budget         Allocation         TL Summer School Share         FAMIS Expenditures         FAMIS Expenditures         CIS/Custorial Payroll         lab ID       515 Framework | There is no HR transaction will only be available for H Fund Source ed HS TL SUMMER SCH H es Quick Code (Bulk Job) editures Color:      | In process.<br>I/Z bank and Pay C<br>Quick Code<br>15 024625<br>Total Committee<br>ichool Current                                                                                                    | Budget A<br>\$4,:<br>Quick Code<br>\$4,:<br>E<br>nents                           | Amount<br>309<br>2 Amount<br>309<br>xpenditures<br>0<br>Expended | Budget Ar<br>Qui<br>Amt v | mt w/o Fringe<br>\$4,309<br>ck Code<br>v/o Fringe<br>\$4,309<br>nbered Pro        | Quickcode<br>Eff Dt<br>07-01-2010<br>e-Encumbered | Quickcode End Dt<br>06-30-2011<br>Expenditures<br>0<br>Remaining<br>\$0                | st Ope<br>hool S<br>hool S<br>t Fund<br>t Fund<br>t Fund<br>t Fund<br>t Fund<br>t Fund<br>t Fund<br>t Fund                                          |   |
| ove<br>ert To<br>e<br>ment<br>Item<br>ils<br>Appr<br>Appr | Transaction Status : 1         *The Transaction Status         Galaxy Budget         Allocation         TL Summer School Share         FAMIS Expenditures         FAMIS Expenditures         EAMIS Expenditures         GES4Y                         | There is no HR transaction will only be available for H  Fund Source ed HS TL SUMMER SCH H  es Quick Code  (Bulk Job) nditures Galaxy 9 | In process.<br>1/2 bank and Pay C<br>1/2 bank and Pay C<br>1/2 bank and | Evde S<br>Budget A<br>\$4,:<br>Quick Code<br>\$4,:<br>E<br>nents<br>todian Schoo | Amount<br>309<br>2 Amount<br>309<br>xpenditures<br>0<br>Expended | Budget Ar                 | mt w/o Fringe<br>\$4,309<br>ck Code<br>v/o Fringe<br>\$4,309<br>nbered Pro        | Quickcode<br>Eff Dt<br>07-01-2010<br>e-Encumbered | Quickcode End Dt<br>06-30-2011<br>Expenditures<br>0<br>Remaining<br>\$0<br>Posted Date | t Ope<br>hool \$<br>hool \$<br>t Fund<br>t Fund<br>t Fund<br>t Fund<br>t Fund<br>t Fund<br>t Fund<br>t Fund<br>t Fund<br>t Fund<br>t Fund<br>t Fund |   |

### Monitoring Bulk Jobs in EIS and PDPS

- To see the Year to Date expenditures in real time, run the following reports:
- EIS Use to see bulk job expenditures by job for all staff:
   12.4 Bulk Job Inquiry: Lists all bulk jobs for all staff. Does not reflect pending amounts
  - 12.2 **Inquiry of Charges Posted to Stars System:** Displays payroll including paid prep periods amounts for non pedagogues (school aides, family workers)
- TBNK Use to see which individuals were charged to which job:
   Function 09 Bulk Job Detail Inquiry: Displays individuals charged to each bulk job by pay period.
- PDPS Use to track expenditures including pending expenditures
   o2 Per Session Payroll: o2 Payroll Menu: o8 Bulk Job Inquiry: Displays Job Cost (budget), expenditures, pending expenditures and available balances for per session bulk jobs (pedagogues, administrators, secretaries, guidance counselor, and social workers)
  - o1 Per Diem Payroll: o2 Payroll Menu: 11 Bulk Job Inquiry: Displays Job Cost (budget), expenditures, <u>pending</u> expenditures and available balances for per diem bulk jobs, including F-status teachers.

#### EIS:12.4 Bulk Job Inquiry

| USER: E<br>08/22 1 | STAFFO<br>L2:12 | N.Y.C. P     | UBLIC SCHOO<br>BULI | DLS - EMPLOYEE<br>K JOB INQUIRY | INFORMATION S | YSTEM EI1MU61<br>PAGE 1 |
|--------------------|-----------------|--------------|---------------------|---------------------------------|---------------|-------------------------|
| RESPON             | SIBLE DIS       | STRICT:      | <u>1</u> 1 TITI     | _E:                             | FY: 07 S      | CHOOL: X545             |
| JOB ID             | TITLE           | ORG UN       | QCK CD              | JOB COST                        | EXPENDITURES  | AVAILABLE               |
|                    |                 |              |                     |                                 |               |                         |
|                    |                 |              |                     |                                 |               |                         |
| G5HX4              | COOPN           | 11X!         | )34620              | 2746.00                         | 0.00          | 2746.00                 |
| G5KI3              | RAIDN           | <b>11X</b> ! | )04601              | 5000.00                         | 0.00          | 5000.00                 |
| <b>G</b> 5NWL      | TRTRS           | 11X!         | )47029              | 19873.00                        | 0.00          | 19873.00                |
| G5QPI              | GCGCS           | 11X!         | )46057              | 1345.00                         | 0.00          | 1345.00                 |
| G5TCS              | SUSUS           | 11X!         | )48029              | 2089.00                         | 0.00          | 2089.00                 |
| G5TIA              | TRTRS           | 11X!         | )04620              | 2469.60                         | 0.00          | 2469.60                 |
| G5TU0              | TRTRD           | 11X!         | )20802              | 12774.12                        | 0.00          | 12774.12                |
| G5YCQ              | SUPLS           | 11X!         | )48029              | 10000.00                        | 0.00          | 10000.00                |
| G5YCS              | CLSWS           | 11X!         | )34605              | 1046.00                         | 0.00          | 1046.00                 |
| G59MB              | TRTRD           | 11X!         | )04601              | 23360.00                        | 2382.38       | 20977.62                |
| G59MG              | SYPLS           | 11XL         | J04620              | 6167.00                         | 251.55        | 5915.45                 |

- Lists all of the bulk jobs within the school.
- Does not calculate the pending payroll.
- Provides a general overview of the school's bulk jobs.

#### EIS: 12.2 Inquiry of Charges posted to Stars

| _ USER: ESTAFFO N.Y.C. PUBLIC SCHOO         | LS - EMPL | OYEE INFORM | MATION SY | /STEM |    | EI1M491  |
|---------------------------------------------|-----------|-------------|-----------|-------|----|----------|
| 08/22 14:22 INQUIRY OF CH                   | ARGES POS | TED TO STAF | RS DETAIL |       |    | PAGE 1   |
| F                                           |           |             | CH        | IECK  | Т  |          |
| PAYROLL Y FD QUICK OBJ LINE LOC             | JOB NO    | EIS/DOC N   | NAME C    | DATE  | Ρ  | \$AMNT   |
|                                             |           |             |           |       | -  |          |
| B 0D R 6 11 004601 031 6214 <sup>1000</sup> | G37ZF     | 000000 FI   | IOR S 08  | 25 05 | Ρ  | 731.36   |
|                                             |           |             |           |       |    |          |
| B 01 R 6 11 004601 031 6214 <sup>1000</sup> | G37ZF     |             | 09        | 22 05 | Ρ  | 1851.92  |
| TOTAL FOR EIS ID <sup>UU</sup>              | 0000      | SSN         | 0000000   | 000   | \$ | 2,583.28 |
| B 01 R 6 11 004601 031 6214 1000 00         | 637ZF     | 000000 AE   | 3RA B 09  | 22 05 | Ρ  | 2257.62  |
| TOTAL FOR EIS ID                            | 0000      | SSN         | 0000000   | 0000  | \$ | 2,257.62 |
| B 02 R 6 11 004601 031 6214                 | G37ZF     | 000000 FI   | IOR S 10  | 06 05 | Ρ  | 184.52   |
| TOTAL FOR EIS ID                            | 00000     | SSN         | 0000000   | 000   |    | \$184.52 |
| B 02 R 6 11 004601 031 6214                 | G37ZF     | 000000 AE   | 3RA B 10  | 06 05 | Ρ  | 284.76   |
|                                             |           |             |           |       |    |          |
| B 03 R 6 11 004601 031 6214                 | G37ZF     |             | 10        | 20 05 | Ρ  | 41.44    |
| TOTAL FOR EIS ID <sup>0</sup>               | 00000     | 000000      | 00000000  | 00    |    | \$326.20 |
| B 06 R 6 11 004601 047 6214 1000            | G37ZF     | 1034049 Tl  | JCK C 12  | 01 05 | Ρ  | 195.85   |
| TOTAL FOR EIS ID <sup>0</sup>               | 00000     | SSN         | 0000000   | 0000  |    | \$195.85 |
|                                             | 00        |             |           |       |    |          |
| TOTAL FOR SELECTION ===>                    | \$8,22    | 2.82        |           |       |    |          |
|                                             |           |             |           |       |    |          |

 Displays per session, per diem and paid prep period amounts by check date for non pedagogues (school aides, family workers, paraprofessionals)

#### TBNK Function #9: Bulk Job Detail Inquiry

| ES41C04   |          |         | Ν.Υ.    | C. D   | )EP1 | OF EDUCAT   | ION         |        | E41M  | 1P04  |
|-----------|----------|---------|---------|--------|------|-------------|-------------|--------|-------|-------|
| 08/22/06  | 14:30:1  | 8 PER   | SESSION | BULK   | JOE  | B DETAIL IN | QUIRY SCREE | ΞN     | E41₩  | IS04  |
| BULK JOB: |          | LOCATIO | DN:     |        | FIL  | E NO:       | TOTAL       | EXP    | 1322  | 20.83 |
| FILE NO   | NAME     | LOC/ON  | POS JE  | HRS MI | (N C | CHECK DATE  | СНЕСК АМТ Е | BUDL ( | )CKCD | OBJ   |
| E         | 3LAKE    |         | TRTRS   | 35     | 00   | 2006-08-16  | 1328.60     | 3002   | 07160 | 091   |
| E         | DAURIA   |         | TRTRS   | 63     | 00   | 2006-08-16  | 2391.48     | 3002   | 07160 | 091   |
| μ         | JEAVER   |         | TRTRS   | 2      | 30   | 2006-06-16  | 94.90       | 3002   | 07160 | 091   |
| Μ         | ITCHELL  |         | TRTRS   | 103    | 30   | 2006-08-16  | 3928.86     | 3002   | 07160 | 091   |
| F         | LOURNOY  |         | TRTRS   | 8      | 30   | 2006-06-16  | 322.66      | 3002   | 07160 | 091   |
| F         | LOURNOY  |         | TRTRS   | Θ      | 00   | 2006-06-16  | 2.18        |        | 00099 | 060   |
| F         | APPIAH   |         | TRTRS   | 11     | 30   | 2006-06-16  | 436.54      | 3002   | 07160 | 091   |
| F         | APPIAH   |         | TRTRS   | Θ      | 00   | 2006-06-16  | 0.57        |        | 00099 | 060   |
| Z         | ZUNIGA   |         | TRTRS   | 36     | 00   | 2006-08-16  | 1366.56     | 3002   | 07160 | 091   |
| L         | EVINE    |         | TRTRS   | 36     | 10   | 2006-06-16  | 1372.87     | 3002   | 07160 | 091   |
| L         | EVINE    |         | TRTRS   | Θ      | 00   | 2006-06-16  | 1.69        |        | 00099 | 060   |
| h         | VILLIAMS |         | TRTRS   | 52     | 00   | 2006-08-16  | 1973.92     | 3002   | 07160 | 091   |

Displays individual pedagogues charged to each bulk job Provides a record of who worked against each job PDPS. Per Session. Payroll. Function #8 Per Session Bulk Job Inquiry

| <br>USER: ESTAFF<br>08/22/2006 | 0 N.Y.C. BOARD<br>14:37 | OF EDUCATION<br>BULK JOB INQ | I - PER SES<br>UIRY | SION SYSTEM  | ES       | 5M001   |
|--------------------------------|-------------------------|------------------------------|---------------------|--------------|----------|---------|
| LOCATION:                      | TIT                     | TLE:                         |                     |              |          |         |
|                                |                         |                              |                     |              |          | REM     |
| A JOB TITLE                    | LOC DESCRIPTI           | ION (JOB COST                | - EXPEND            | - PEND EXP : | = AVAIL) | HHH: MM |
| G5JHP TRTRS                    |                         | 0000                         | 000                 | 000          | 000      |         |
| G5NWK TRTRS                    |                         | 0000                         | 000                 | 000          | 000      |         |
| G5NWL TRTRS                    | ACADEMIC                | A 19873                      | 000                 | 000          | 19873    |         |
| G5QPI GCGCS                    | ACADEMIC                | A 1345                       | 000                 | 000          | 1345     |         |
| G5TCS SUSUS                    | ACADEMIC                | P 2089                       | 000                 | 000          | 2089     |         |
| G5TDW TRTRS                    |                         | 0000                         | 000                 | 000          | 000      |         |
| G5TIA TRTRS                    | ACADEMIC                | A 2469                       | 000                 | 000          | 2469     |         |
| G5YCQ SUPLS                    | ACADEMIC                | A 10000                      | 000                 | 000          | 10000    |         |
| G5YCS CLSWS                    | PARENT IN               | NV 1046                      | 000                 | 000          | 1046     |         |
| G59MG SYPLS                    | CLERICAL                | A 6167                       | 251                 | 140          | 5775     |         |
| G59ML TRTRS                    | ACADEMIC                | A 0440                       | 000                 | 000          | 440      |         |
| G59MM SUPLS                    |                         | 0000                         | 000                 | 000          | 000      |         |
| G59MN TRTRS                    | ACADEMIC                | A 20241                      | 10989               | 2087         | 7163     |         |
| G59MO SUSUS                    |                         | 0000                         | 000                 | 000          | 000      |         |

Displays job cost, expenditures, <u>pending expenditures</u> and available balances.

Check this screen to prevent problems before they happen

PDPS. Per Diem. Payroll. Function #11 :Per Diem Bulk Job Inquiry

| LO | OCATIO | N: 11 | X54 | 5  | т       | ITLE | ;         |          |          |          |         |
|----|--------|-------|-----|----|---------|------|-----------|----------|----------|----------|---------|
|    |        |       |     |    |         |      |           |          |          |          | REM     |
| A  | JOB    | TITLE | Ľ   | DC | DESCRIP | TION | (JOB COST | - EXPEND | PEND EXP | = AVAIL) | HHH: MM |
|    | G5TU0  | TRTRD | 11  | X5 | INCE    | CO   | 12774     | 000      | 000      | 12774    |         |
|    | G59MB  | TRTRD | 11  | X5 | INCE    | CO   | 23360     | 2382     | 000      | 20977    |         |
|    | G59MF  | TRTRD | 11  | X5 |         |      | 0000      | 000      | 000      | 000      |         |

Displays job cost, expenditures, <u>pending expenditures</u> and available balances for Per Diem jobs including F Status jobs.